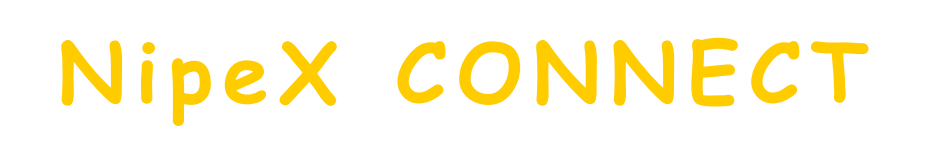

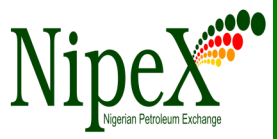

Volume - 76

1

1

2

2

2

A Bi-Monthly Newsletter

March-April 2021

| Inside this Edition                               |  |  |
|---------------------------------------------------|--|--|
| NipeX Status Update                               |  |  |
| NipeX New Registration Pro-<br>cess               |  |  |
| Current tender advert oppor-<br>tunities on NipeX |  |  |
| Frequently Asked Questions                        |  |  |
| Our Vision                                        |  |  |
| To provide an industry platform f                 |  |  |

To provide an industry platform for fast, efficient and transparent supply chain transactions.

Our Mission

Build transaction confidence in the supply of goods and services in Nigeria's oil and gas industry by continually adapting to the needs of customers and other Stakeholders.

### NipeX STATUS UPDATE As @ APRIL 30, 2021

Supplier Status in NipeX JQS

| Total No. of Suppliers<br>who have access to the<br>NipeX JQS system and<br>have been issued log-in<br>details                | 7948                                                                         |  |  |
|----------------------------------------------------------------------------------------------------|------------------------------------------------------------------------------|--|--|
| Total No. of Suppliers<br>who have completed the<br>NipeX JQS Questionnaire                                                   | 4045                                                                         |  |  |
| Total No. Of Pre-<br>qualified Suppliers                                                                                      | 6650                                                                         |  |  |
|                                                                                                    |                                                                              |  |  |
| Contract Tender Status ir                                                                                                    | n NipeX                                                                      |  |  |
| <b>Contract Tender Status in</b><br>Opportunity Phase                                                                         | <b>NipeX</b> 420                                                             |  |  |
| Contract Tender Status in<br>Opportunity Phase<br>Technical Phase                                                             | <b>NipeX</b><br>420<br>1,005                                                 |  |  |
| Contract Tender Status in<br>Opportunity Phase<br>Technical Phase<br>Commercial Phase                                         | NipeX           420           1,005           372                            |  |  |
| Contract Tender Status in<br>Opportunity Phase<br>Technical Phase<br>Commercial Phase<br>Winner Bid                           | NipeX           420           1,005           372           0                |  |  |
| Contract Tender Status in<br>Opportunity Phase<br>Technical Phase<br>Commercial Phase<br>Winner Bid<br>Total No. Of Contracts | NipeX           420           1,005           372           0           1797 |  |  |

## NipeX OPERATIONS: JQS & eMARKETPLACE

The Joint Qualification System (JQS) is designed to pre-qualify Suppliers registered in Nigeria. It increases efficiency and instills integrity in the pre-qualification process of the Nigerian oil and gas industry.

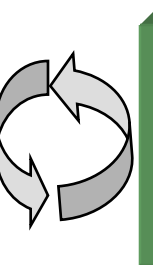

The eMarketplace is a collaborative environment that delivers significant value to all Stakeholders in the contracting process through a comprehensive suite of capabilities.

# ACCESSING THE NipeX SYSTEM

## NipeX New Registration Process

#### STEP BY STEP REGISTRATION PROCESS

1.Log on to the NipeX website: www.nipexng.com 2. Click on 'Services' tab and select 'NJQS Registration' 3. Click 'No' if not registered 4. Complete the form and then click 'Submit' 5. Ensure you have all the mandatory documents to enable you proceed, tick all boxes then click 'Yes' 6.Select payment method: either – Offline or Online or Payment already made (with Teller available)7.For 'Offline' payment, an email will be received from NipeX to make payment 8.After payment made, clickhttps://login.remita.net/remita/onepage/ OAGFCRF/biller.spa, fill in the details then click-https://njqs.nipexng.com/njqs/vendor\_signup-php, to 'Continue' on the portal to proceed 9.enter all payment details: NipeX Account Number\* (Select Remita from the drop down menu) Bank Name /Remita RRR Number\*(Enter the RRR Number) Depositors Name\*(Enter Company's Name) Transaction Number\*(You may repeat RRR or NNPC receipt number if available) Amount\* (ACCEPTABLE FORMAT IS 25000, No special character pls)

Date\* (Use the Calendar dialogue box to display the payment date correctly ) click 'submit' and forward teller/remita receipt to fs@nipex.com.ng

and customersupport@nipex.com.ng enter the subject: "Request for payment validation" 10. NipeX verifies payment with bank 11. An email would be received from NipeX confirming payment. Click on 'Click here' to continue the registration process 12. Provide additional details about the company and then click on 'Next' 13. Upload the mandatory documents. Click 'Save' 14. NipeX quality-checks documents for conformity/completeness 15. An email confirming successful document upload would be received. In the mail sent, there is the option to re-upload documents by clicking on 'Click here'16. If documents are compliant, notification emails with log in details to access the full registration Questionnaire will be received later 17. Complete all sections of the questionnaire 18. On the declaration page, click on 'Confirm' button 19. Click on 'Submit' tab to forward completed questionnaire to NipeX 20. Your questionnaire will be quality checked and if these are no errors, the questionnaire will be approved. 21. Upon questionnaire approval, you will be scheduled for desktop audit after which you will be scheduled for onsite audit upon a successful desktop audit.

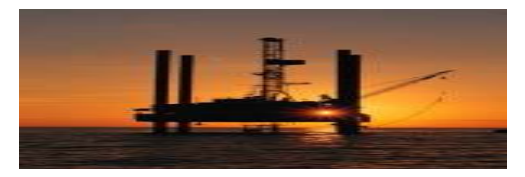

#### NipeX Connect

| Current Tender Advert Opportunities in NipeX System |                                                                                                    |          |  |
|-----------------------------------------------------|----------------------------------------------------------------------------------------------------|----------|--|
| Name of                                             | Title of Advert                                                                                                    | Operator |  |
| Operator                                            |                                                                                                    |          |  |
| 1.                                                  | PROVISION OF TUGBOATS, BARGES AND HOUSE-<br>BOATS                                                                                                    | SHELL    |  |
| 2.                                                  | CALL-OFF CONTRACT FOR THE PROVISION OF AC-<br>CESS AND LOCATION PREPARATION (MAJOR<br>WORKS)                                                               | SEPLAT   |  |
| 3.                                                  | PROVISION OF PIPELINE SECURITY SERVICES ON<br>THE 16" X 36 KM OPUAMA – OTUMARA CRUDE OIL<br>EXPORT PIPELINE, OPUAMA FLOWLINES AND WELL-<br>HEADS IN OML 40 | TOTAL    |  |
|                                                     |                                                                                                    |          |  |

#### UPGRADE FROM 7.0 TO 7.5 E-MARKET:

NipeX E-market place has been upgraded from 7.0 to 7.5 for easy access to navigate the platform. Due to complains and our research, we deem it fit to upgrade to 7.5. with this you don't need internet explorer/ java to access your bids, you login by using Mozilla firefox or Google chrome.

Procedure:

1. Launch Mozilla Firefox Browser or Google chrome and the type in the website address <u>www.nipex-ng.com</u> then click the enter button on your keypad

2. Click login and select E-market 7.5, in the SAP NETWEAVER Window type your user ID and Password and click log on.

Frequently Asked Questions

Question: How to login on E-market 7.5

Answer: Access the NipeX portal on any browser apart from internet explorer, by using chrome or Mozilla fire fox.

Question:

The java can not be displayed with google chrome or Mozilla.

Answer:

with the new E-market 7.5 you don't need java to submit bid. You can send us a mail to get a guide and procedures - customersupport@nipex.com.ng

Question:

we need the new E-market 7.5 quick guide on how to submit bid.

Answer: the quick guide will be sent to suppliers on how to navigate through the portal by request through email.

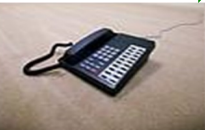

Business Address: No. 8 Bayo Kuku Road, Ikoyi - Lagos.

Telephone: 234 -1- 4484360 Ext.0, 08032850332

Upcoming Events

NOG - Date : 05-08 July,2021

SAIPEC- LAGOS - Date: 19-21 May, 2021.

SPE - LAGOS , Date: 2 - 4 August, 2021

OTC Date: 16-19 August, 2021

ADIPEC - Date: 15-18 Nov, 2021

Offshore Europe - Date: 7 - 10 Sept, 2021.

MANDATORY DOCUMENTS FOR NipeX REGIS-TRATION:

- $\Rightarrow$  Registration Fee N25,000.00
- ⇒ Department of Petroleum Resources (DPR) Certificate(s)
- $\Rightarrow$  CAC Form 1.1
- ⇒ Certificate of Incorporation
- ⇒ Tax Clearance Certificate
- $\Rightarrow$  VAT Certificate
- ⇒ Bank Reference Letter
- $\Rightarrow$  ITF (Industrial Training Fund) Certificate
- $\Rightarrow$  Pension Clearance Form

## HOW TO DOWNLOAD TEAM FOR NipeX VISUAL WORKSHOP:

Procedure: Go to Google chrome, download Microsoft team for desktop, then click on the drop down box, "download team for work on desktop", then click save.

YOUR CONTRIBUTIONS, COMMENTS AND SUGGESTIONS ARE WELCOME

For more NipeX FAQs, visit our FAQ Section at www.nipexng.com

# NipeX: ...Fast, Efficient and Transparent